# آموزش کار با Adobe Connect

برای شروع، قبل از ورود به سیستم از موارد زیر اطمینان حاصل کنید.

-سیستم مورد استفاده شما مجهز به هدست یا بلندگو و میکروفن باشد.

-تنظیمات مربوط به ضبط و پخش صدا، در ویندوز سیستم مورد استفاده شما بدرستی انجام شده باشد.

-روی سیستم مورد استفاده شما آخرین نسخه نرم افزار Adobe Connect Add-in نصب شده باشد.

-آخرین نســخه نرم افزار مرورگر اینترنتی مورد استفاده روی سیستم نصب باشد

-آخرین نسخه نرم افزار Flash Player روی سیستم مورد استفاده شما نصب شده باشد.

| نوار ابزار                                                                                                    |                                                                                                    |                                    |
|----------------------------------------------------------------------------------------------------|----------------------------------------------------------------------------------------------------|------------------------------------|
| 🕅 Meeting 📢 - 🖉 -                                                                                                    |                                                                                                    | 😑 Help                             |
| = = (۲) غىرگەن كىندگان                                                                                                    | شتراک گذاری                                                                                                    | 1. E.                              |
| <ul> <li>Hesta (1)</li> <li>Hesta (1)</li> <li>Presentes (1)</li> <li>Presentes (1)</li> <li>Presentes (3)</li> <li>Presentes (5)</li> <li>ytizeros much 200</li> </ul>                           | مرور<br>www.Tehra<br>Nothing is being shared.<br>پنجره اشتراک گذاری                                                                                                    | تهران س<br>anServer.ir             |
| ا بادداشت ها                                                                                                    |                                                                                                    |                                    |
| جهت برطرف کردن مشکل<br>ثبت حرف ی<br>ثبت حرف ی<br>ما<br>پنجره یادداشت ها<br>نبه روین اهراز مرف کاری ولیندان اساد از ها<br>می کرده فرکه سواد وارا مدار و معرف مدار مع<br>مرد مون اهراز می افاد مارم | الا ماد المادي (المايان المكول عندان<br>الما دون اينيا للاالال<br>الماد الجا عمل الالال<br>الماد الجامع الماد الجامع الماد الماد<br>الماد الماد الجامع الماد الماد<br>الماد الماد الماد الماد<br>الماد الماد الماد الماد<br>الماد الماد الماد الماد<br>الماد الماد الماد الماد<br>الماد الماد الماد<br>الماد الماد الماد<br>الماد الماد الماد<br>الماد الماد الماد<br>الماد الماد الماد<br>الماد الماد الماد<br>الماد الماد الماد<br>الماد الماد<br>الماد الماد الماد الماد<br>الماد الماد الماد الماد<br>الماد الماد الماد<br>الماد الماد الماد الماد الماد<br>الماد الماد<br>الماد الماد<br>الماد الماد<br>الماد الماد<br>الماد الماد الماد<br>الماد الماد<br>الماد الماد<br>الماد الماد الماد<br>الماد الماد<br>الماد الماد<br>الماد الماد<br>الماد الماد<br>الماد الماد<br>الماد الماد<br>الماد الماد<br>الماد الماد<br>الماد الماد<br>الماد الماد<br>الماد الماد<br>الماد الماد<br>الماد الماد الماد الماد<br>الماد الماد<br>الماد الماد الماد الماد<br>الماد الماد الماد الماد الماد<br>الماد الماد الماد الماد الماد الماد الماد الماد الماد الماد الماد الماد الماد الماد الماد الماد المماد الماد<br>الماد الماد الماد الماد الماد الماد الم | منار ها<br>Nome Site ينجره فايل ها |

صفحه اصلی کلاس مجازی از قسمت های مختلف تشکیل شده است.

صفحه share (اشتراک گذاری) جهت نمایش محتواهای مورد نظر استاد به شرکت کنندگان

بخش video جهت نمایش تصویر استاد در کلاس

بخش Attendess جهت نمایش حاضرین در کلاس

بخش Chat جهت ارتباط نوشتاری بین حاضرین در کلاس

بخش Note جهت نمایش یادداشت برای حاضرین

نوار ابزار

\*\*نوار ابزار

در این بخش امکانات زیر موجود می باشد

●برگذاری کلاس

•( صوت از طریق میکروفون): جهت صحبت کردن در کلاس

•تصویر وب کم: جهت اشتراک گذاری تصویر خود در کلاس

•اجازه گرفتن: چنانچه کاربران، میخواهند از میکروفون برای مطالب بیان استفاده نمایند

|                             | Meeting | <u> </u>                          |                  |
|-----------------------------|---------|-----------------------------------|------------------|
| Sneaker due tak les she cas |         | حهت اجازه گرفتن و نمایش وضعیت     |                  |
|                             |         | ن <del>سرور</del><br>www.TehranSe | تهرار<br>rver ir |

اشتراک گذاری صوت

شرکت کننده از طریق منو وضعیت با کمک گزینه میتواند از استاد تقاضای صحبت کند . استاد و سایر حاضران در کلاس با دیدن علامت کنار نام متوجه درخواست وی می شوند . مدیر ممکن است درخواست وی را بپذیرد و امکان صحبت برای او را فعال کند در این حالت در نوار ابزار گزینه برای وی فعال میگردد تا بتواند تنظیمات لازم جهت اشتراک صدا و میکروفون خود را در کلاس انجام دهد . پس از تایید مدیر میکروفون شرکت کننده وصل میشود و با تصمیم استاد میکروفون وی قطع خواهد شد.

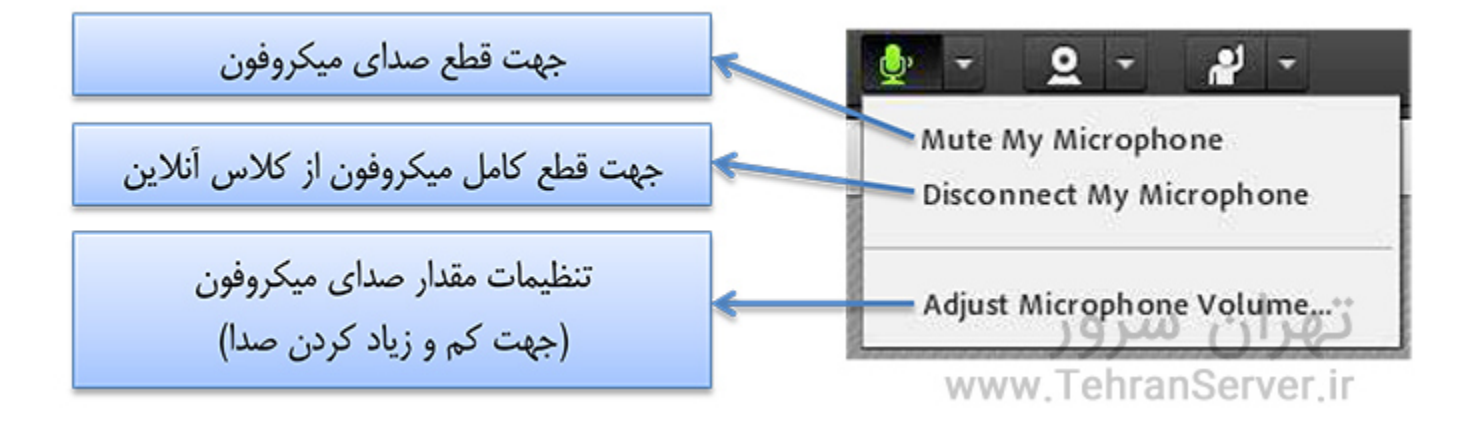

تذکر :برای جلوگیری از قطع وصل و شدن صدا یا اکو شدن صدا، پس از پایان صحبت خود مجدد روی این آیکون کلیک نمایید تا صدای میکروفون شما در حین صحبت بقیه کاربران پخش نگردد.

اجازه گرفتن، تغییر وضعیت در کلاس

امکانات نوار ابزار تحت عنوان اجازه گرفتن و نمایش وضعیت. در این بخش چندین گزینه وجود دارد که در واقع تغییری در وضعیت فرد حاضر در کلاس ایجاد می کند.

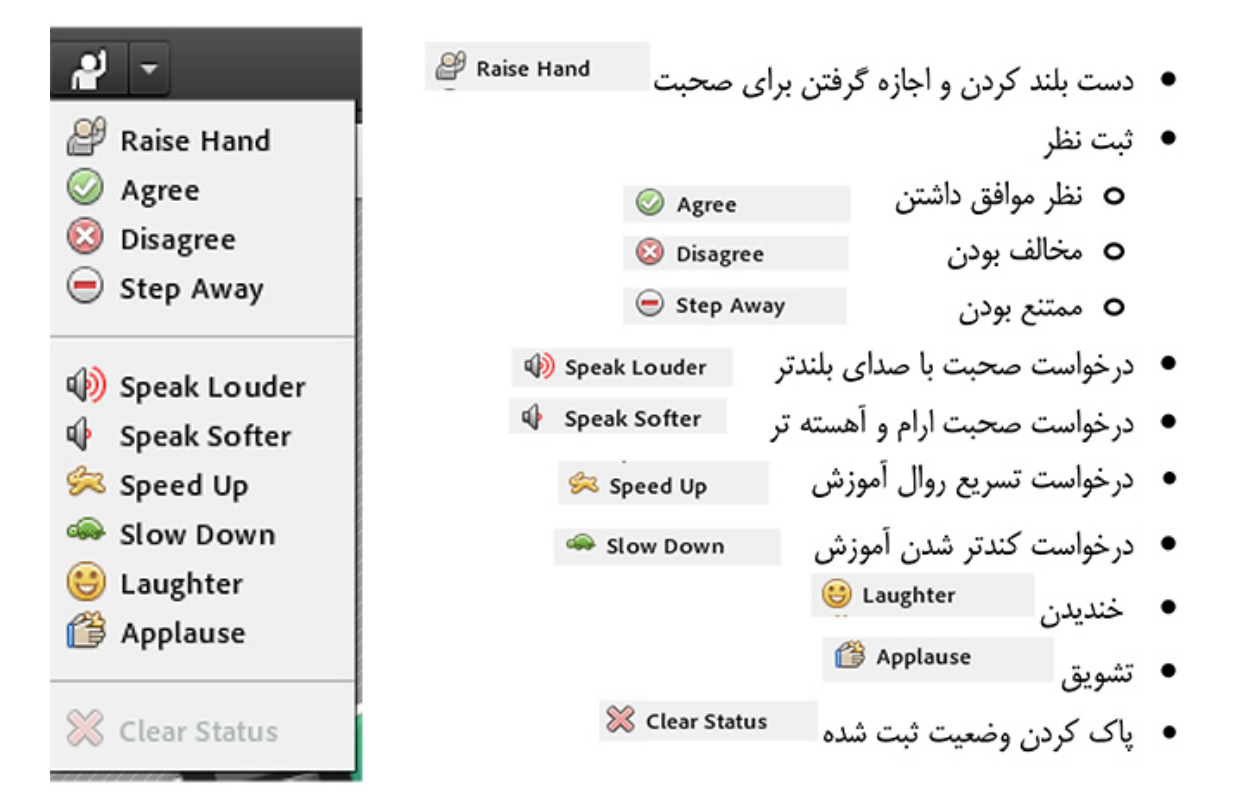

شرکت کنندگان میتوانند با انتخاب گزینه Raise Hand از مدیر درخواست صحبت در کلاس را داشته باشند. مدیر در صورت تمایل میتواند درخواست وی را قبول کند در این حالت امکان صحبت کردن برای درخواست دهنده فعال میشود و وی در صورت داشتن امکانات میتواند از این ویژگی بهره گیرد .

نکته : حتی اگر دانشجو درخواست ندهد نیز باز هم مدیر امکان فعال کردن میکروفون برای شرکت کننده گان در کلاس را دارد. از این ویژگی میتواند در پرسش در کلاس بهره برد .

همچنین استاد ممکن است در کلاس بخواهد یک نظرسنجی داشته باشد که در این نظرسنجی بتواند بسیار سریع نظر شرکت کنندگان را مبنی بر موافقت یا مخالفت بداند وی میتواند این سوال را با صحبت کردن یا چت مطرح کند و دانشجویان موافقت یا مخالفت یا ممتنع بودن خود را با انتخاب وضعیت Agree یا Disagree یا away step اعلام کنند کلیه افراد(مدیر، ارائه دهنده و شرکت کننده )همگی میتوانند نظر خود را از طریق این منو ثبت نمایند .

و نتیجه نظر تمام افراد در بخش نمایش وضعیت view status Attended به کلیه کاربران و حاضران در کلاس نمایش داده میشود.

| نمايش وضعيت         |                                                  |
|---------------------|--------------------------------------------------|
| تهران سرور          | ≣*                                               |
| www.TehranServer.ir |                                                  |
|                     |                                                  |
|                     |                                                  |
|                     | $\bigcirc$                                       |
|                     |                                                  |
|                     | 8                                                |
|                     |                                                  |
|                     | Θ                                                |
|                     | نمایش وضعیت<br>تھران سرور<br>www.TehranServer.ir |

ممکن است در منو چت دانشجویان دائم در حال بحث و درج متن باشند و دانشجویی تقاضا تسریع در امر آموزش یا کندتر شدن روال آموزش را داشته باشند در این حالت درخواست خود را بسیار سریع با انتخاب وضعیت SpeedUp و SlowDownاعلام میکنند زیرا ممکن است تقاضای وی در پنجره چت پیامهای میان کاربران گم شود و مدیر نتواند ان را مشاهده کند. نمایش این درخواست وضعیت و دانشجو در بخش نمایش حاضران کنار نام دانشجو به کلیه کاربران نمایش داده میشود.

از دو وضعیت Laughter و Applause نیز در مواقع نیاز افراد حاضر در کلاس میتوانند بهره گیرند. جهت پاک کردن و خروج از وضعیت گزینه Clear Status تدارک دیده شده است

گاهی به هر دلیل نیاز هست کاربری را از حضور در کلاس منع کرده و او را خارج کنیم

برای این مهم به جعبه ی لیست حضور افراد در کلاس که در سمت راست کلاس قرار دارد توجه کنید ،

سپس روی اسم فردی که میخواهید او را از کلاس خارج کنید کلیک کرده و سپس منوی بالای جعبه لیست اعضا را باز کرده و همانند تصویر زیر بر روی گزینه ی remove selected user کلیک کنید

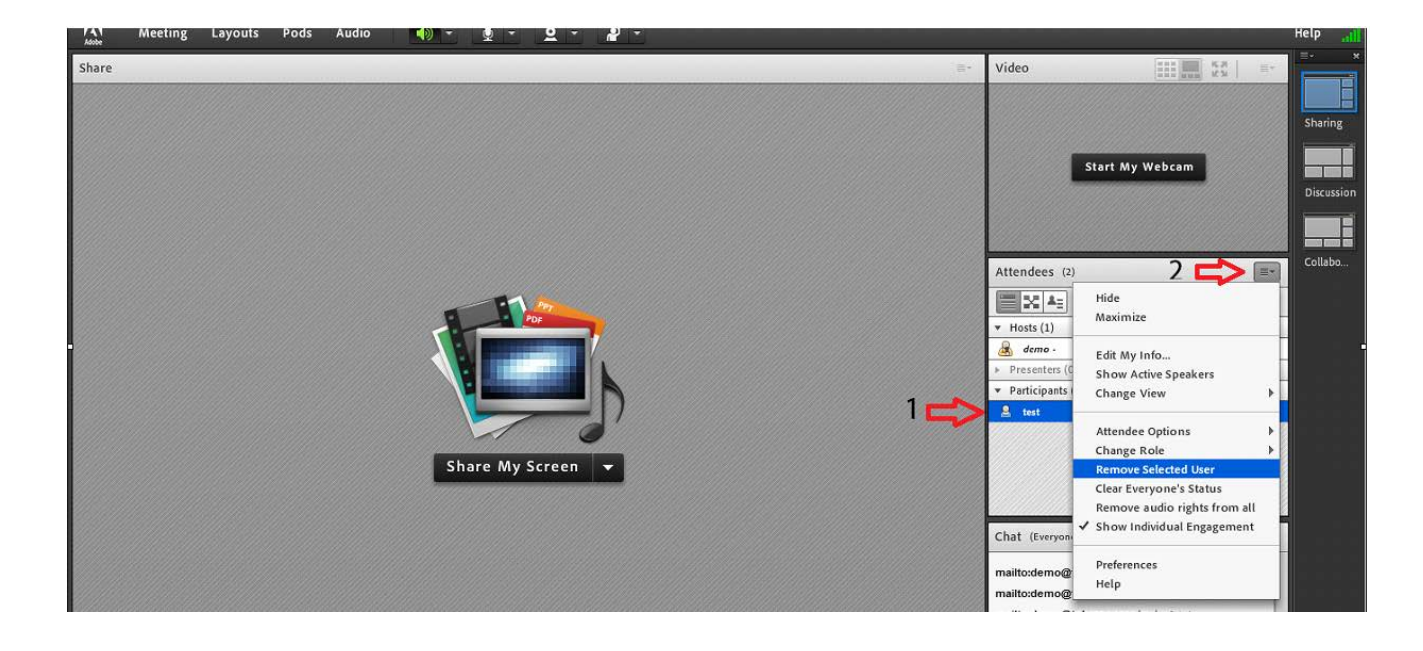

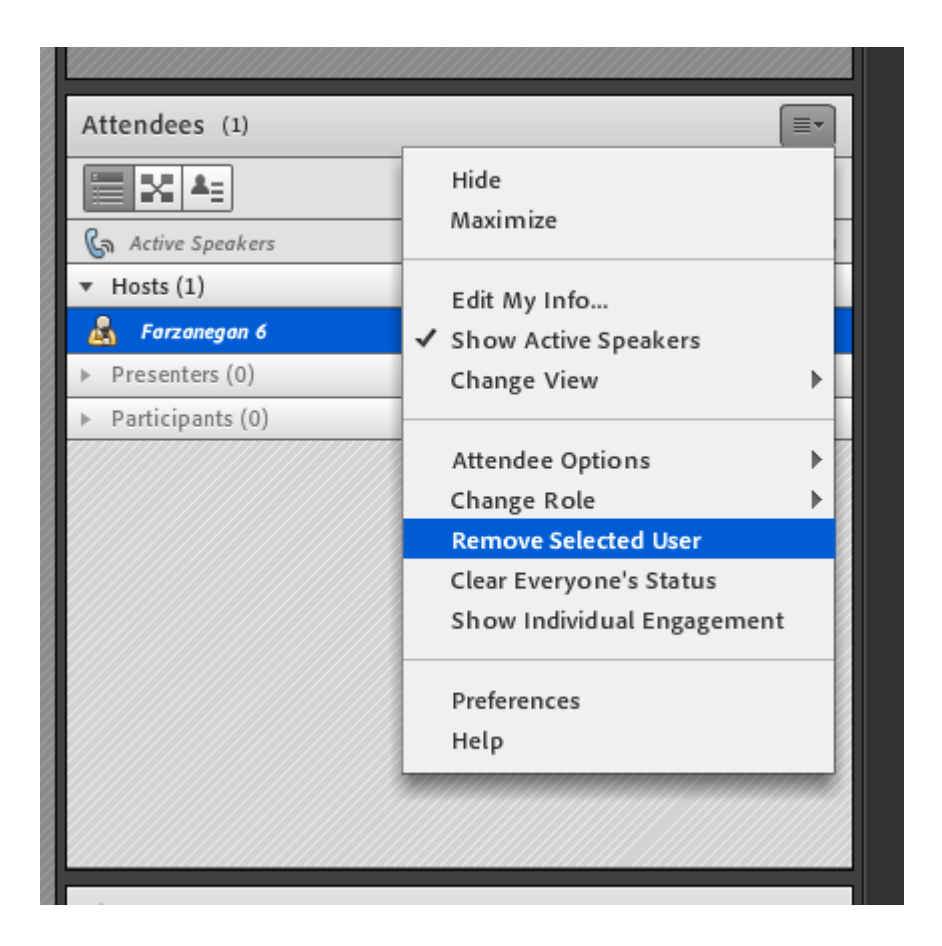

### منوی Meeting

اساتید، در این منو تنها به گزینه های زیر نیاز دارند.

Audio Setup Wizard جهت بررسی عملکرد صحیح هدست/ اسپیکر و میکروفن

Record Meeting جهت ضبط همه رخدادها در کلاس مجازی

End Meeting جهت پایان دادن به جلسه

Exit Adobe Connect جهت خروج از نرم افزار

Audio Setup Wizard

جهت بررســـی عملکرد صحیح هدســت / اســـپیکر و میکروفن متصل به سیستم خود در کلاس مجازی ، ابتدا روی این گزینه کلیک کنید. پنجره ایی بصورت شکل زیر نشان داده خواهد شد. در پنجره جدید بر روی دکمه Next کلیک کنید.

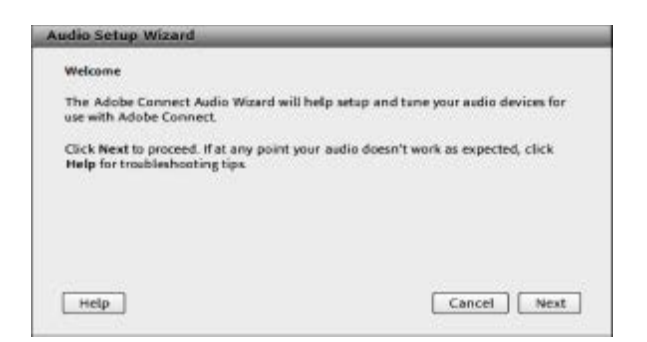

در پنجره بعد روی دکمه Play Sound کلیک نموده و درصورت شنیدن صدای موزیک از اســـپیکر/ هدســت و اطمینان از عملکرد صحیح آن روی دکمه Next کلیک کنید، در غیر اینصورت تنظیمات مربوط به خروجی صدا را در سیستم خود بررسی کنید.

| Test Sound Output                                                                                                    |                                                                                                    |
|----------------------------------------------------------------------------------------------------|----------------------------------------------------------------------------------------------------|
| Ensure that your speakers are o<br>to an audible level. Click Play 5<br>voice greeting, click Help.                                                                                                    | connected and turned on. The volume should be set<br>send to check your speakers, if you do not hear the |
| * Play Sound                                                                                                    |                                                                                                    |
| and during the second second se |                                                                                                    |
|                                                                                                    |                                                                                                    |
|                                                                                                    |                                                                                                    |
|                                                                                                    |                                                                                                    |
|                                                                                                    |                                                                                                    |

در پنجره بعدی، شما باید تنظیمات مربوط به میکروفن خود بررسی نمایید، بدین منظور با کلیک بر روی قسمت مربوطه و انتخاب میکروفن مورد نظر خود از بین میکروفن های متصل به سیستم (در صورت چند میکروفن روی سیستم)، روی دکمه Next کلیک کنید.

| Select default d                | evice                                      | ,      | -                                                                |
|---------------------------------|--------------------------------------------|--------|------------------------------------------------------------------|
| Microphone (2-<br>Microphone (R | USB Audio Device)<br>altek High Definition | Audio) | Adobe Connect will choose<br>t audio, click <b>Cancel</b> to gui |
| the wizard.                     |                                            |        |                                                                  |

در پنجره بعدی با کلیک بر روی دکمه Record پنجره کوچک دیگری نمایش داده خواهد شد که اجازه استفاده نرم افزار میکروفن را تعیین میکند، در این پنجره روی دکمه Allow کنید تا ضبط صدا از طریق میکروفن آغاز شود. سپس روی دکمه record کلیک کنید تا ضبط صدا متوقف شود و سپس روی دکمه Play Recording کلیک نمایید تا صدای ضبط شده پخش شود. در صورت عملکرد صحیح روی دکمه Next کلیک نمایید و در غیراینصورت تنظیمات مربوط به میکروفن را در سیستم خود چک کنید.

| To ensure that your microphone is wor                                                                                                    | Adobe Flash Player Settings                                                                                                    |  |  |
|----------------------------------------------------------------------------------------------------|----------------------------------------------------------------------------------------------------|--|--|
| following sentence into the microphon<br>the Play Recording button to hear your<br>Please speak 7 can see the recording bo<br>properly " or anything you desire | Centers and Microphone Access V<br>vocinity bolir is requesting access to your<br>commers and microphone. If you dick<br>Allow, you may be recorded. |  |  |
| Record                                                                                                    | Allow Ceny                                                                                                    |  |  |

در پنجره بعدی با کلیک بر روی دکمه Test Silence و سپس کلیک بر روی دکمه Next به بخش پایانی تنظیمات صدا

ميرسيم.

| Tune Silence Level                                                                                            |                                                                                                    |
|----------------------------------------------------------------------------------------------------|----------------------------------------------------------------------------------------------------|
| To detect the amount of backgrour<br>make sure you are in a quiet place<br>Once this is complete, click Next. | nd noise around you, click Test Silence. Please<br>and stay silent until the progress bar is filled. |
| Test Silence                                                                                                  |                                                                                                    |
|                                                                                                    |                                                                                                    |
|                                                                                                    |                                                                                                    |
|                                                                                                    |                                                                                                    |

در پنجره نهایی این بخش یک سری اطلاعات کلی از وضعیت تنظیمات صدا به شما نمایش داده خواهد شد.

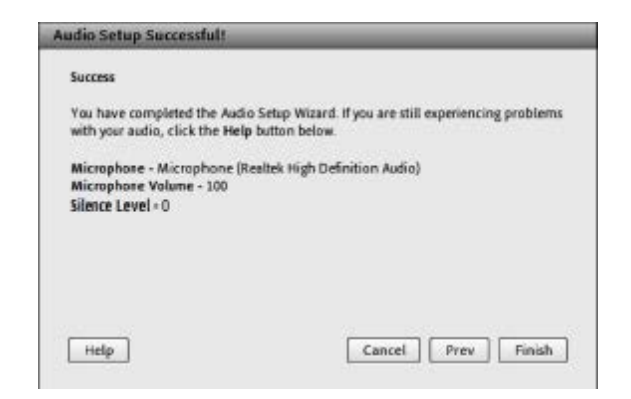

نکات:

در صورتی که صوتی را نشنیدید ، اسپیکر خود را با پخش فایل صوتی از داخل سیستم بررسی نمایید و در صورتی که اتصالات شما از داخل سیستم بررسی گردید و بدون مشکل بود، بطور کامل مرورگر خود را بسته و آخرین نسخه نرم افزار های مورد نیاز را نصب نمایید و دوباره وارد سامانه شوید.

در صورتی که در مرحله آخر صوت شما ضبط و یا پخش نشد ، اتصالات خود را بررسی نمایید و از برنامه های داخلی ویندوز میکروفون خود را تست نمایید.

### **Record Meeting**

با کلیک بر روی این منو همه فعالیت های انجام شده در کلاس بصورت خودکار برروی سرورهای کلاس مجازی(VC) بصورت یک فیلم ذخیره خواهد شد. این فیلم در طول ترم در دسترس دانشجویان و استاد همان کلاس قرار خواهد داشت. لازم به ذکر است که کلیک مجدد روی همین گزینه عمل ضبط را غیرفعال میکند.

در منوی Meeting و گزینه ی Manage Meeting Information وارد صفحه ای می شویم که امکانات ویرایش کلاس را در اختیارمان میگذارد

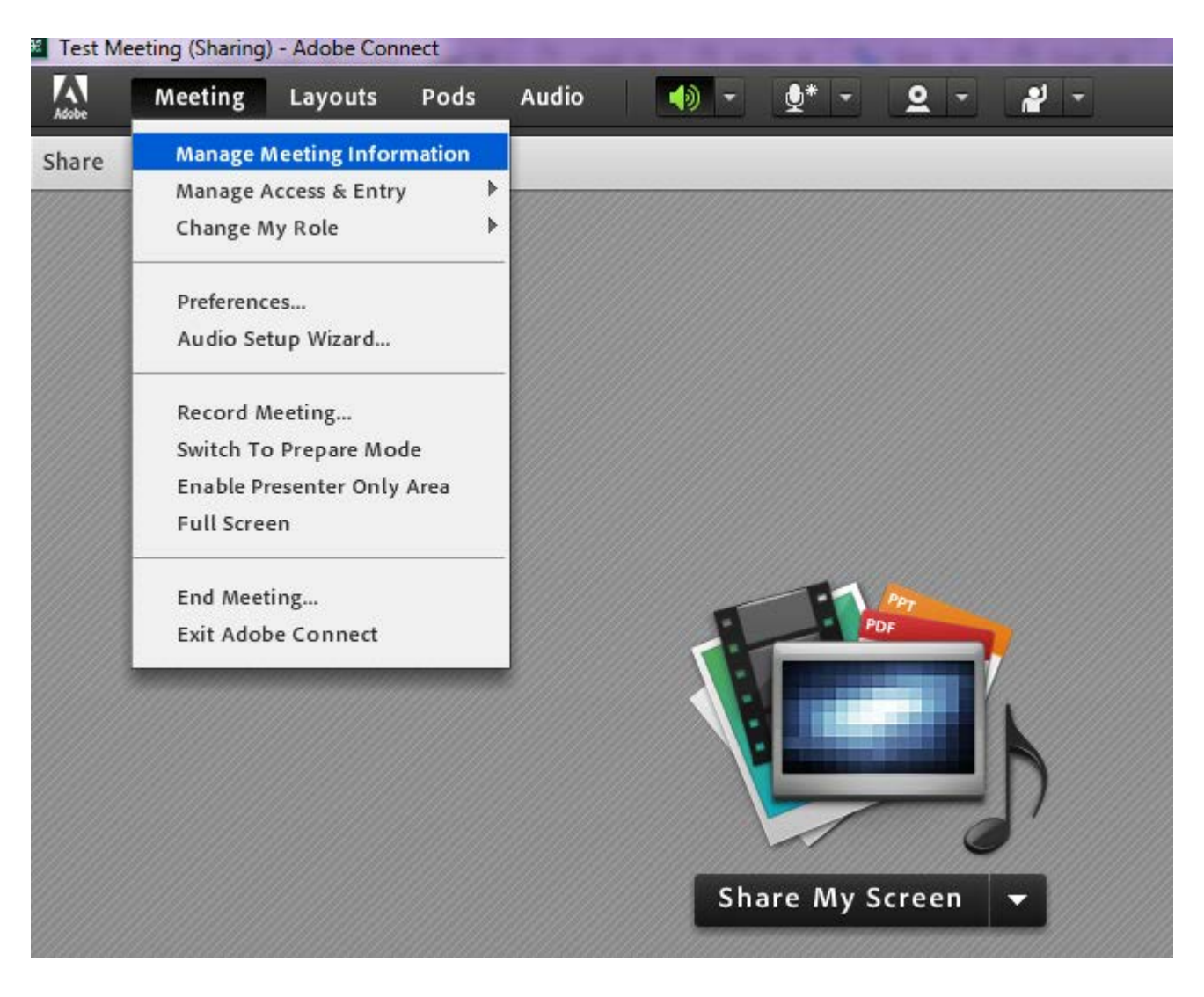

در صفحه ی جاری میبایست وارد گزینه ی Recording شده تا به لیست فایل های ضبط شده دسترسی پیدا کنیم

#### Shared Meetings > mathematication Shared Meeting

| Meeting Information                                        |                                                              |
|------------------------------------------------------------|--------------------------------------------------------------|
| Name:                                                      | Test Meeting                                                 |
| Summary:                                                   |                                                              |
| Start Time:                                                | 11/25/2018 9:15 AM                                           |
| Duration:                                                  | 01:00                                                        |
| URL:                                                       | http://live.tehranclass.ir/test/                             |
| Number of users in room:                                   | 0                                                            |
| Language:                                                  | English                                                      |
| Access:                                                    | Only registered users and accepted guests may enter the room |
| Allow participants to opt out<br>from Engagement Tracking: | Νο                                                           |
|                                                            | Enter Meeting Room                                           |

Meeting Information | Edit Information | Edit Participants | Invitations | Uploaded Content | Recordings | Reports

Shared Meetings > Jar Test Meeting

Meeting Information | Edit Information | Edit Participants | Invitations | Uploaded Content | Recordings | Reports

|   | Delete Move To Folder Access Type |           |           |                    |                         |            |
|---|-----------------------------------|-----------|-----------|--------------------|-------------------------|------------|
| 1 | ■ Name >                          | Actions   | Access    | Recording Date →   | <b>Current Duration</b> | Duration > |
|   | Test Meeting 8                    | Actions 🗸 | Private   | 12/08/2018 6:14 PM | -                       | 00:24:37   |
|   | Test Meeting 7                    | Actions 🗸 | 骨 Private | 12/08/2018 6:12 PM | -                       | 00:00:13   |

در این مرحله قبل از استفاده از فایل ها میبایست نوع Accessهر فایل را تعیین کنیم

برای این منظور از چک باکس سمت چپ تیک مربوط به فایل مورد نظر را زده و سپس دکمه ی Access Type را کلیک میکنیم.

### ADOBE<sup>®</sup> CONNECT<sup>™</sup>

| Home   Content  | Meetings                                            | Reports   Administration   My                                           | Profile                  |                       |                       |     |
|-----------------|-----------------------------------------------------|-------------------------------------------------------------------------|--------------------------|-----------------------|-----------------------|-----|
| Shared Meetings | User Meet                                           | ings                                                                    |                          |                       |                       |     |
| Shared Meetin   | g <u>s</u> > <u>a</u> Test<br><u>n   Edit Infor</u> | : Meeting<br><u>mation</u>   <u>Edit Participants</u>   <u>Invitati</u> | ons   <u>Uploaded Co</u> | <u>ntent</u>   Record | ings   <u>Reports</u> |     |
| Delete          | Move To Folde                                       | r Access Type                                                           |                          |                       |                       |     |
| 🔳 Name 🕨        |                                                     |                                                                         | Actions                  | Access                | Recording Date        | Cur |
| Test Me         | eting <u>8</u>                                      |                                                                         | Actions 🗸                | 骨 Private             | 12/08/2018 6:14 P     | м - |
| Test Me         | eting 7                                             |                                                                         | Actions 🗸                | Private               | 12/08/2018 6:12 P     | M - |

در صفحه ی بعد ۳ انتخاب داریم

۱ : Private : اگر فایل در این حالت قرار گیرد فقط کاربرانی که در این کلاس دارای نام کاربری و رمز عبور هستند میتوانند اقدام به مشاهده فیلم کلاس کنند .

در صورتی که کلاس شما اعضا به صورت میهمان وارد شده اند این گزینه مناسب شما نمیباشد

 ۲: Public : چنانچه فایل مربوطه در این حالت قرار گیرد تمامی افرادی که لینک را در اختیار دارند میتوانند اقدام به مشاهده فیلم باز پخش کلاس کنند

۳: Public به همراه Passcode : در این حالت فقط افرادی که رمز عبوری که تعریف کرده اید را در اختیار دارند میتوانند اقدام به مشاهده فیلم کنند و الزامی به عضویت آنها در سیستم نمیباشد

#### ADOBE<sup>®</sup> CONNECT<sup>™</sup>

|                                          | nt Meetings                  | Reports   Administration   My Profile                                               |
|------------------------------------------|------------------------------|-------------------------------------------------------------------------------------|
| Shared Meeting                           | js 🕴 User Mee                | etings                                                                              |
| Shared Mee                               | <u>tings</u> > <u>Ja</u> Tes | st Meeting                                                                          |
| <u>leeting Informa</u>                   | tion   Edit Infor            | rmation   Edit Participants   Invitations   Uploaded Content   Recordings   Reports |
| Change Acce                              | ss Type                      | [ <u>Return To Recordings</u> ]                                                     |
| Test Meeting                             | <b>_</b> 8                   |                                                                                     |
| Drivata                                  |                              |                                                                                     |
| Private                                  |                              |                                                                                     |
| <ul><li>Private</li><li>Public</li></ul> |                              |                                                                                     |
| <ul><li>Private</li><li>Public</li></ul> |                              |                                                                                     |

#### ADOBE° CONNECT<sup>™</sup>

| Home   Content   Meetings   Reports   Administration   My Profile                                                  |  |  |  |  |  |
|----------------------------------------------------------------------------------------------------|--|--|--|--|--|
| Shared Meetings User Meetings                                                                                      |  |  |  |  |  |
| Shared Meetings > 🧱 Test Meeting                                                                                   |  |  |  |  |  |
| Meeting Information   Edit Information   Edit Participants   Invitations   Uploaded Content   Recordings   Reports |  |  |  |  |  |
| Change Access Type [ <u>Return To Recordings</u> ]                                                                 |  |  |  |  |  |
| Test Meeting_8                                                                                                    |  |  |  |  |  |
| Private                                                                                                    |  |  |  |  |  |
| Public                                                                                                    |  |  |  |  |  |
| Set Passcode (4-12 characters)                                                                                     |  |  |  |  |  |
| To change, overwrite the existing Passcode and Save.                                                               |  |  |  |  |  |
| Save Cancel                                                                                                    |  |  |  |  |  |

تا بدین مرحله سطح دسترسی برای فایل مورد نظر را تعیین کردیم . حال فقط کافیست لینکی که در بخش URL for Viewing قرار دارد را در اختیار اعضای مورد نظر قرار دهیم.

#### Shared Meetings > mathematication Statements Shared Meetings > mathematication Statements Statements Statem

Meeting Information | Edit Information | Edit Participants | Invitations | Uploaded Content | Recordings | Reports

| Recording Information |                                          | Actions <b>•</b> |
|-----------------------|------------------------------------------|------------------|
| Title:                | Test Meeting_8                           |                  |
| Туре:                 | Recording                                |                  |
| Duration:             | 00:24:37                                 |                  |
| Disk usage:           | 1160.4 KB                                |                  |
| Permissions:          | Same as parent folder                    |                  |
| URL for Viewing:      | http://live.tehranclass.ir/psuuuujlsqd6/ |                  |
| Summary:              |                                          |                  |
| Recording Date:       | 12/08/2018 6:14 PM                       |                  |
|                       |                                          |                  |

همچنین اگر قصد داریم فایل مورد نظر را دانلود کنیم میبایست همانند تصور زیر از منوی Actions گزینه ی Make Offline را زده و در صفحه ی جدیدی که باز میشود پس از تعیین نوع پسوند و کیفیت فایل خروجی، فایل را ذخیره کنیم .

### $\mathsf{ADOBE}^\circ\mathsf{CONNECT}^{``}$

| Home Content Mee          | tings Reports   Administration   My Profile                                                      |                  |
|---------------------------|--------------------------------------------------------------------------------------------------|------------------|
| Shared Meetings Use       | r Meetings                                                                                       |                  |
| Shared Meetings >         | Test Meeting > I Test Meeting_8                                                                  |                  |
| Meeting Information   Edi | t Information   Edit Participants   Invitations   Uploaded Content   Recordings   <u>Reports</u> |                  |
| Recording Informatio      | on Actions                                                                                       | Fdit Information |
| Title:                    | Test Meeting_8                                                                                   | Edit Recording   |
| Туре:                     | Recording                                                                                        | Make Offline     |
| Duration:                 | 00:24:37                                                                                         |                  |
| Disk usage:               | 1160.4 КВ                                                                                        |                  |
| Permissions:              | Same as parent folder                                                                            |                  |
| URL for Viewing:          | http://live.tehranclass.ir/psuuuujlsqd6/                                                         |                  |
| Summary:                  |                                                                                                  |                  |
| Recording Date:           | 12/08/2018 6:14 PM                                                                               |                  |

| Playing back your recording will allow you to save it to your local machine.                                                       |
|----------------------------------------------------------------------------------------------------|
| Set your screen resolution high enough to include all activities that occurred in the original meeting. 1024 x 768 is recommended. |
| Avoid network or system intensive activities such as installing software<br>or downloading files during the recording process.     |
| Disable your screen saver and monitor power settings before proceeding.                                                            |
| Next                                                                                                    |

| Offline recordi | ng settings              |                         |                              |                   |
|-----------------|--------------------------|-------------------------|------------------------------|-------------------|
| Please select a | preset for making the re | cording offline. You ca | an also fine tune individual | settings. Attende |
| ⊚ MP4 ⊖ F       | LV                       |                         |                              | ▼ Hosts           |
| Video quality p | resets                   |                         |                              | Teh               |
| Mobile          | Desktop                  | HD                      | Full HD                      | Preser     Partic |
|                 |                          | <u> </u>                |                              |                   |
| Advanced        | Options                  |                         |                              |                   |
| Resolution      | 720p 💌 Bandwi            | dth 800 kbps 🔻          |                              |                   |
| Quality         | 90 🔻 FPS                 | 30 📼                    |                              |                   |
| Profile         | Main 👻                   |                         |                              |                   |
|                 |                          |                         |                              |                   |

نکته : پیشنهاد میشود فیلم ها را حتما توسط نرم افزار مشاهده نمایید (لینک فیلم را در بخش ادرس نرم افزار ادوبی کانکت قرار دهید)

شایان ذکر هست برای ذخیره فایل کلاس یکبار روند کلاس از ابتدا تا انتها اجرا شده و امکان دانلود سریع فایل وجود ندارد . لذا چنانچه فایل تصویری کلاس مورد نظر مد نظرتان هست پیشنهاد ما استفاده از نرم افزار های ضبط و رکورد تصویر دسکتاپ مانند Camtasia میباشد

### End Meeting

با کلیک بر روی این منو، جلسه خاتمه یافته و ارتباط سایرین قطع می شود.

حتما قبل از End Meeting جلسه را از حالت ضبط خارج کنید.

### Exit Adobe Connect

با کلیک بر روی این گزینه نرم افزار روی سیستم شما بسته خواهد شد ولی کلاس همچنان روی سرور باز خواهد ماند و حاضرین در کلاس امکان فعالیت خواهند داشـــت، کاربرد این گزینه در زمانی است که شما بخواهید سیستم خو درا ریستارت کنید.

# Share\*\*\*

بوسیله این گزینه امکان به اشتراک گذاشتن یک محتوا مثل عکس، متن، فایل و.. فراهم میشود.

در قسمت sharing با کلیک بر روی علامت مثلث کناری، منوهای این قسمت بصورت شکل زیر نشان داده میشود.

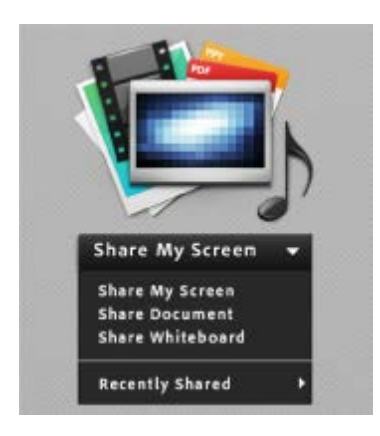

### Share My Screen

با کلیک بر روی این گزینه پنجره ای بصورت شکل زیر باز خواهد شد.

| and sere                 |                                |
|--------------------------|--------------------------------|
| Please c                 | hoose a Screen sharing option: |
| O Desk                   | top                            |
| C Appl                   | cations                        |
| <ul> <li>Wind</li> </ul> | lowa                           |
| Select w                 | indows to share:               |
| liter an                 |                                |
| N S                      | MainPage 2 pag - Paint         |
| 門長                       | Untitled - Paint               |
| 0 4                      | Help.docx - Word               |
|                          | DesktopSharing-2.png - Paint   |
|                          | Sharing) - Adobe Conn          |
|                          |                                |
|                          |                                |
|                          |                                |
| _                        |                                |
|                          | Share Cancel                   |

با انتخاب گزینه Desktop کل تصویر میزکار سیستم شما برای سایرین نمایش داده خواهد شد.

با انتخاب گزینه Application تنها نرم افزارهایی که روی سیستم شما در حال اجرا هستند و شما آنها را انتخاب می کنید نمایش داده خواهند شد.

با انتخاب گزینه windows تنها پنجره های خاصی از نرم افزارهای باز روی سیستم شما، نمایش داده خواهند شد.

اگر بخواهید در کلاس مجازی خود در زمان اشترک گذاری صفحه زمینه نشانه گر برای تمامی کاربران نمایش داده شود میتوانید از قسمت مشخص شده در تصویر enable minicontrol panel for screen share را از پنجره preferences در قسمت screen share فعال نمایید.

| Preferences                                                                                                    |                                                                                                    |
|----------------------------------------------------------------------------------------------------|----------------------------------------------------------------------------------------------------|
| Preferences<br>General<br>Display Name<br>Audio Conference<br>Video<br>Microphone<br>Screen Share<br>Attendees Pod<br>Chat Pod<br>Q & A Pod<br>Whiteboard | Room Appearance<br>Background<br>Alignment: Bottom-Left<br>Default Background<br>Use Default Upload<br>Use Default Upload<br>Host Cursors<br>Off<br>Show only to other hosts<br>Show to all attendees<br>Show to all attendees<br>Chow to all attendees when using a whiteboard |
|                                                                                                    | Done Cancel                                                                                                    |

همچنین شما میتوانید باتوجه به تصویر و قسمت Host cursors از قسمت General در preferences تظیمات مربوط به نشانه گر را در کلاس خود انجام دهید که شامل مواردی مانند

Off: غیر فعال نمودن نشانه گر

Show only to other hosts: نمایش نشانه گر در کلاس برای تمامی میزبانان حاضر در کلاس

Show to all attendees: نمایش نشانه گر در کلاس برای تمامی دانش آموزان

Show all attendees when using a whiteboard: نمایش نشانه گر برای تمامی کاربران در زمان اشتراک گذاری تخته سفید کلاس مجازی

| Preferences                                                                                                    |                                                                                                    |
|----------------------------------------------------------------------------------------------------|----------------------------------------------------------------------------------------------------|
| General<br>Display Name<br>Audio Conferen<br>Video<br>Microphone<br>Screen Share<br>Attendees Pod<br>Chat Pod<br>Q & A Pod<br>Whiteboard | Screen Share Settings         Quality         Higher quality setting results in better screen share quality but increased bandwidth usage.         Low       Medium         Low       Medium         Standard       High         Users on low bandwidth conditions may experience increased latency at higher quality settings.         Cursor       Show Application Cursor         MiniControl Panel       ✓         Enable MiniControl panel for Screen Share |
|                                                                                                    | Done Cancel                                                                                                    |

### **Share Document**

با کلیک بر روی این گزینه پنجره ای بصورت شکل زیر باز خواهد شد.

| Share History                                                 | Name | Type  |
|---------------------------------------------------------------|------|-------|
| Whiteboards<br>Uploaded Files<br>My Content<br>Shared Content |      |       |
|                                                               |      | Clear |

در این پنجره، گزینه های ســـمت چپ هرکدام مربوطه به سابقه فایلهای بارگذاری شده در کلاسها می باشد.

برای بارگذاری فایل کافیست ابتدا بر روی Browse My Computer کلیک نموده سپس فایل مورد نظر را انتخاب نمایید.

در صورتی که فایل شما powerpoint است و ظاهر بهم ریخته ای در ادوب کانکت دارد از نرم افزار Flash paper استفاده نمایید و فایل پاورپوینت خود را توسط این نرم افزار پرینت نمایید. به این صورت که در قسمت پرینت فایل Flash paper را به عنوان پرینتر انتخاب نمایید تا خروجی پرینت شما فایلی با فرمت swf وقابل نمایش در ادوبی کانکت باشد.

#### Share whiteBoard

با کلیک بر روی این گزینه پنجره ای بصورت شکل زیر باز خواهد شد. متن نوشته شده در این محیط قابل نمایش همزمان به دانشجویان می باشد.

| Whiteboard 54 | Collars Address |
|---------------|-----------------|
| トズボエキから       |                 |
|               |                 |
|               |                 |
|               |                 |
|               |                 |
|               |                 |
|               |                 |
|               |                 |
|               |                 |
|               |                 |
|               |                 |
| 0.0 1         |                 |

### Notes\*\*

از این گزینه برای قرار دادن یک متن ثابت و قابل ویرایش همچون اطلاعیه می توانید استفاده نمایید.

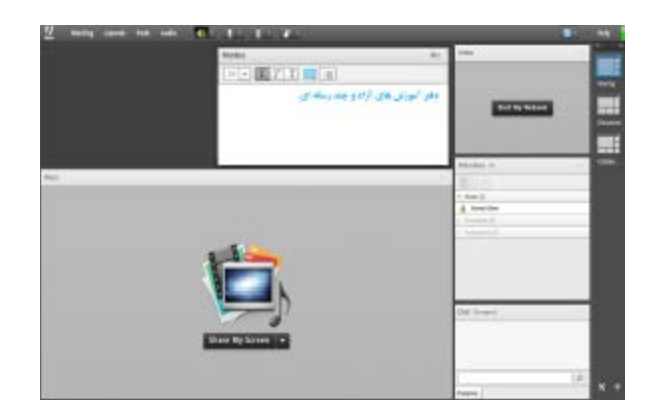

### Attendees\*\*

در صورت فعال بودن این گزینه لیست افراد حاضر در کلاس، نمایش داده می شود.

### Video\*\*

جهت نمایش تصویر استاد و یا دانشجویان در کلاس استفاده می شود

جهت فعال نمودن تصویر خود در کلاس بصورت زیر عمل کنید.

۱- ابتدا از اتصال صحیح وب کم به سیستم خود، اطمینان حاصل کنید.

- ۲- در صورت عدم وجود بخش ویدئونسبت به فعالسازی آن اقدام نمایید.
- ۳- در وسط صفحه ی منتهی به ای بخش روی دکمه Start My Webcam کلیک کنید.

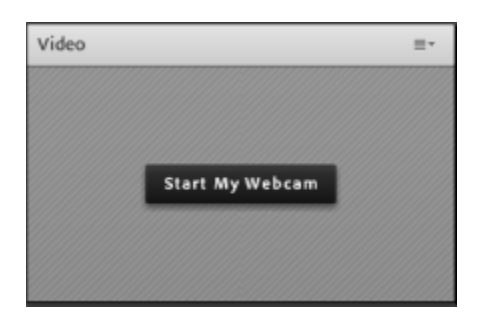

در صورت نمایش صفحه زیر ابتدا روی دکمه Allow و سپس بر روی دکمه Close کلیک کنید.

|                 | ≡.              |
|-----------------|-----------------|
|                 |                 |
|                 |                 |
| Start My Webcam |                 |
|                 |                 |
|                 |                 |
|                 | Start My Webcam |

تا اینجا دوربین فعال شده جهت ارسال تصویر باید Start Sharing را کلیک کنید.

برای قطع ارسال تصویر stop My Webcam را کلیک کنید. همچنین می توانید با کلیک روی Pause ارسال تصویر را موقتا متوقف نمایید. توجه داشته باشید ارسال مداوم تصویر پهنا باند را اشغال خواهد کرد و قطعی و افت صدا را در پی خواهد داشت.

# Chat\*\*

جهت برقراری ارتباط نوشتاری بین افراد کلاس از این امکان استفاده میشود.

جهت نوشتن مطلب در قسمت Chat، متــن مــورد نظــر خــود را در کادر مخصوص وارد نمایید و enter را فشار دهید.

جهت ارسال یک متن بصورت خصوصی، ابتدا نشانگر موس را روی اسم فرد مورد نظر از لیست Attendees قرار دهید و سپس روی گزینه Start Private Chat کلیک کنید.

### Files\*\*

جهت بارگذاری فایل در کلاس و دانلود مستقیم توسط سایر افراد حاضر در کلاس می توانید از این امکان استفاده نمایید.

| Name                                                                                                    |                                                                                                    | Size  |
|----------------------------------------------------------------------------------------------------|----------------------------------------------------------------------------------------------------|-------|
| 12-7 and                                                                                                    |                                                                                                    | 36.63 |
|                                                                                                    |                                                                                                    |       |
|                                                                                                    |                                                                                                    |       |
|                                                                                                    |                                                                                                    |       |
|                                                                                                    |                                                                                                    |       |
|                                                                                                    |                                                                                                    |       |
|                                                                                                    |                                                                                                    |       |
|                                                                                                    |                                                                                                    |       |
|                                                                                                    | 1                                                                                                    |       |
| the second second second second second second second second second second second second second second second se | the second second s |       |

ابتدا روی ...Upload File کلیک کنید. پنجره ای بصورت شکل زیر نمایش داده خواهد شد.

|                 | 1     |       |
|-----------------|-------|-------|
| tiplowled files | Rater | 7,01  |
| ky Calekani     |       |       |
| hered Carittent |       |       |
|                 |       |       |
|                 |       |       |
|                 |       |       |
|                 |       |       |
|                 |       |       |
|                 |       |       |
|                 |       |       |
|                 | -     |       |
|                 |       |       |
|                 |       |       |
|                 | 1.1   |       |
|                 |       |       |
|                 |       |       |
| Tymes By Comp.  | 401   | - Ore |

در پنجره فوق روی Browse My Computer کلیک نموده و فایل مورد نظر خود را انتخاب نمایید.

# Web Links\*\*

جهت قراردادن آدرس صفحات اینترنتی در کلاس به صورت لینک می توانید از این امکان استفاده نمایید.

از گوشه بالا سمت راست گزینه AddLink را انتخاب نمایید.

| Web Links 2                        | =-                                      |
|------------------------------------|-----------------------------------------|
| ی چند رسانه اي<br>دانشگاه پيام تور | Hide<br>Maximize                        |
|                                    | Add Link                                |
| Browse To                          | Rename Selected Link<br>Remove Selected |
|                                    | Help                                    |

سپس در قسمت URL Name نام سایت مورد نظر و در URL Path را تایپ و سپس روی ok کلیک کنید.